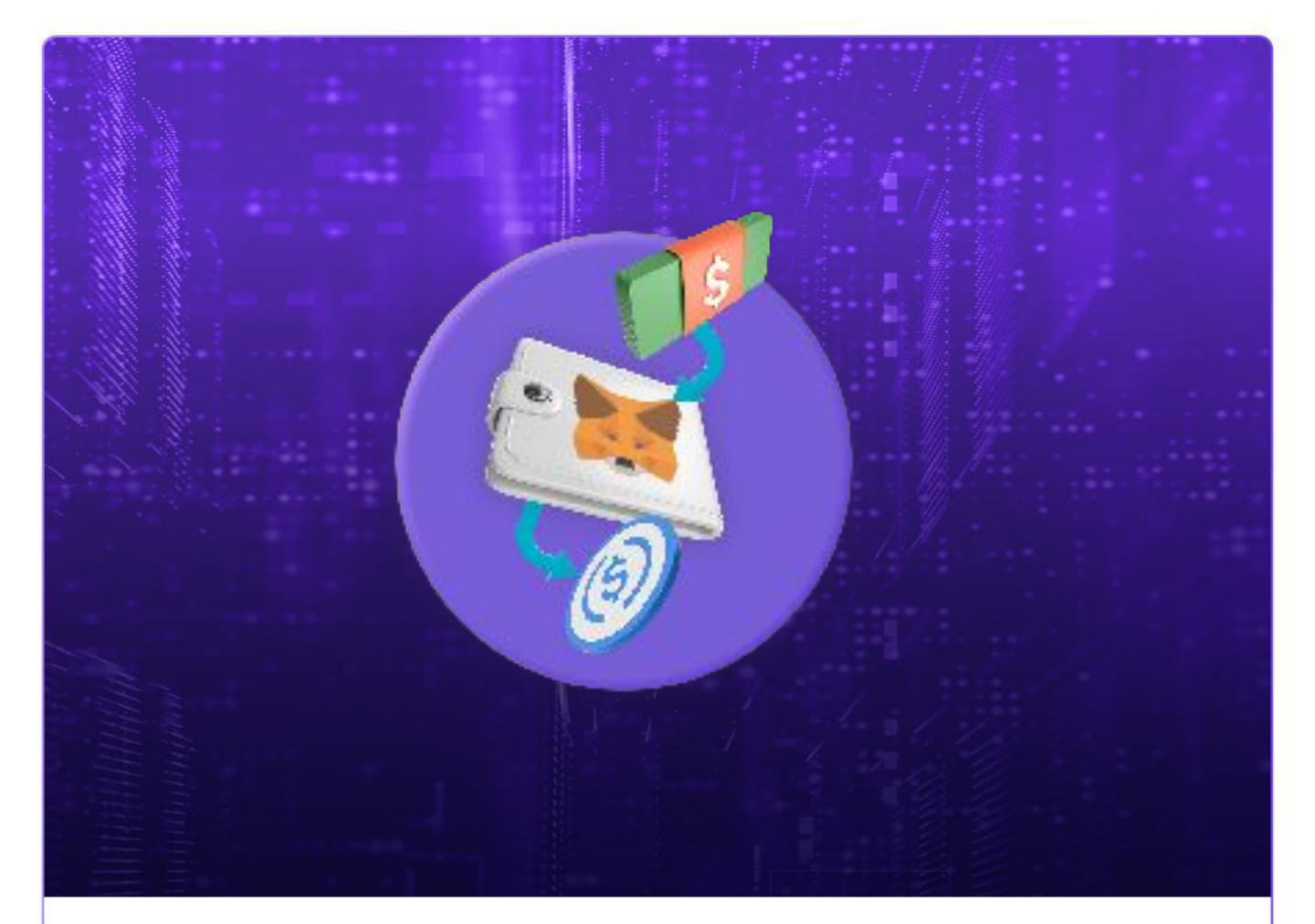

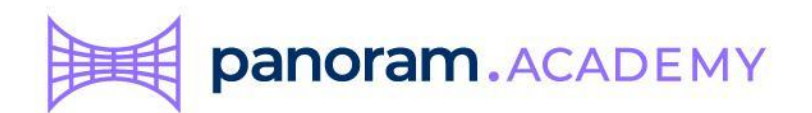

## Comprar dólares para tu billetera Metamask

## Contenido

| La rampa Koywe                     | 3 |
|------------------------------------|---|
| Compra de USDT Polygon             | 2 |
| Dirección de tu billetera Metamask | 5 |
| Verficación de identidad           | 6 |
| Transfiere tu dinero               | 7 |

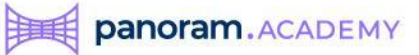

#### La rampa Koywe

La forma en como puedes subir dinero a tu billetera Metamask es a través de nuestro aliado comercial Koywe.

Koywe es una plataforma que te peremite subir dinero FIAT desde tu banco tradicional hacia tu billetera Metamask.

Navega a: https://koywe.com/es

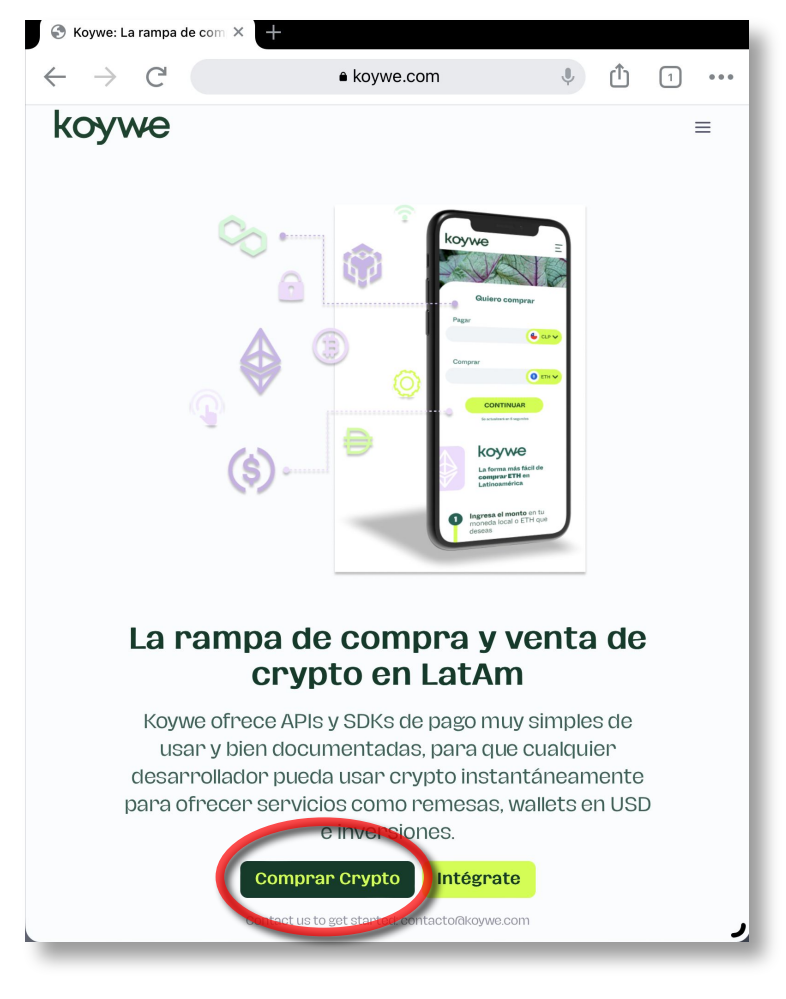

Y da clic en Comprar Crypto

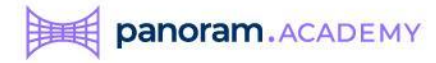

#### Compra de USDC Polygon

Antes que nada, en el campo que dice Quiero comprar da clic en la flecha hacia abajo y de la lista selecciona USDT Polygon. Con esto evitaremos después confundirnos y comprar un USDT que no es el adecuado.

|                                                                                                    |                                                                                                    | _   |         |   |   |
|----------------------------------------------------------------------------------------------------|----------------------------------------------------------------------------------------------------|-----|---------|---|---|
| $\leftrightarrow$ $\rightarrow$ C <sup>1</sup>                                                                                                    | koywe.com                                                                                                    | Ŷ   | Û       | 1 | 1 |
| kovwe                                                                                                    |                                                                                                    |     |         |   |   |
| ,                                                                                                    |                                                                                                    |     |         |   |   |
|                                                                                                    | Comprar Vender                                                                                                    |     |         |   |   |
|                                                                                                    |                                                                                                    |     |         |   |   |
|                                                                                                    | Oulero pagar                                                                                                    |     |         |   |   |
|                                                                                                    |                                                                                                    | )   |         |   |   |
|                                                                                                    | Quiero comprar                                                                                                    | 1   |         |   |   |
|                                                                                                    | OUSC V                                                                                                    |     |         |   |   |
|                                                                                                    | O USDC                                                                                                    |     |         |   |   |
|                                                                                                    | Contratt USDT                                                                                                    |     |         |   |   |
|                                                                                                    | Polygon                                                                                                    |     |         |   |   |
|                                                                                                    | • ETH                                                                                                    | -   |         |   |   |
|                                                                                                    |                                                                                                    |     |         |   |   |
|                                                                                                    |                                                                                                    |     |         |   |   |
|                                                                                                    | וחלדמפאלדע Infraestructura Cryן: 🎱 Polygon מאסיר און                                                                                                    | 1.  |         |   |   |
|                                                                                                    | Producto Leg                                                                                                    | al  |         |   |   |
|                                                                                                    | Cómo Funciona Privacida                                                                                                    | nd  |         |   |   |
|                                                                                                    | APIs Término                                                                                                    | DS  |         |   |   |
|                                                                                                    | Casos de Uso                                                                                                    |     |         |   |   |
|                                                                                                    | -                                                                                                    |     |         |   |   |
| A Kowee Bamn                                                                                                    | <b>-</b>                                                                                                    |     |         |   |   |
|                                                                                                    | × +                                                                                                    | .,  | ф       |   |   |
| ම Koywe Ramp<br>← → උ                                                                                                    | × +<br>• koywe.com                                                                                                    | Ŷ   | Û       | 1 |   |
| <ul> <li>⊗ Koywe Ramp</li> <li>← → C<sup>1</sup></li> <li></li> <li></li></ul>                                                                  | × +<br>• koywe.com                                                                                                    | ŵ   | Û       | 1 |   |
| <ul> <li>⊗ Koywe Ramp</li> <li>← → C<sup>4</sup></li> <li></li> <li></li></ul> <li></li> <li></li>                                                                  | × +<br>• koywe.com                                                                                                    | a). | Û       | 1 | • |
| <ul> <li>⊗ Koywe Ramp</li> <li>← → C<sup>1</sup></li> <li></li> <li></li></ul>                                                                  | × +<br>• koywe.com                                                                                                    | \$  | ¢       | 1 | • |
| <ul> <li>⊗ Koywe Ramp</li> <li>← → C<sup>1</sup></li> <li></li> <li></li></ul>                                                                  | × +<br>• koywe.com                                                                                                    | Ŷ   | Û       | 1 | • |
| <ul> <li>⊗ Koywe Ramp</li> <li>← → C<sup>1</sup></li> <li></li> <li></li></ul>                                                                  | <ul> <li>+</li> <li>• koywe.com</li> <li>Comprar Vender</li> <li>Quiero pagar</li> <li>73186</li> <li>Mor </li> </ul>                                                                                                    | \$  | Û       | 1 | • |
| <ul> <li>⊗ Koywe Ramp</li> <li>← → C<sup>4</sup></li> <li></li> <li></li></ul>                                                                  | • koywe.com     • koywe.com     • koyw   | \$  | Û       | 1 | - |
| <ul> <li>⊗ Koywe Ramp</li> <li>← → C<sup>2</sup></li> <li></li> <li></li></ul>                                                                  | <ul> <li>koywe.com</li> <li>koywe.com</li> <li>Comprar Vender</li> <li>Ouiero pagar</li> <li>731.86</li> <li>H M2 ~</li> <li>Ouiero comprar + M2 ~</li> <li>Ouiero comprar + CLP</li> </ul>                                                                                                    | \$  | Û       | 1 | - |
| <ul> <li>⊗ Koywe Ramp</li> <li>← → C<sup>2</sup></li> <li></li> <li></li> <li>KOYWE</li> </ul>                                                                                                    | • koywe.com                                                                                                    | •   | Û       | 1 | - |
| <ul> <li>⊗ Koywe Ramp</li> <li>← → C'</li> <li></li> <li></li> <l< td=""><td>• koywe.com</td><td>\$</td><td>Û</td><td>1</td><td></td></l<></ul> | • koywe.com                                                                                                    | \$  | Û       | 1 |   |
| <ul> <li>ở Koywe Ramp</li> <li>← → C'</li> <li>★ Coywe</li> </ul>                                                                                                    |                                                                                                    | •   | Û       | 1 |   |
| <ul> <li>⊗ Koywe Ramp</li> <li>← → C<sup>2</sup></li> <li></li> <li>KOYWE</li> </ul>                                                                                                    | Koywe.com     Koywe.com     K     Comprar Vender     Culero pagar     73.86     H M0     Oulero pagar     73.86     H M0     Oulero pagar     73.86     H M0     Oulero pagar     Culero pagar     Comprar e cup     S 731 MXN total = i PEN     comisión     Ocultar dotate                                                                                                    | *   | Û       | 1 | - |
| <ul> <li>⊗ Koywe Ramp</li> <li>← → C<sup>4</sup></li> <li>KOYWE</li> </ul>                                                                                                    |                                                                                                    | ٩   | Û       | 1 | • |
| <ul> <li>⊗ Koywe Ramp</li> <li>← → C<sup>4</sup></li> <li></li> <li>KOYWE</li> </ul>                                                                                                    |                                                                                                    | \$  | Û       | : |   |
| <ul> <li>⊗ Koywe Ramp</li> <li>← → C<sup>4</sup></li> <li>KOYWE</li> </ul>                                                                                                    |                                                                                                    | \$  | ¢       |   |   |
| <ul> <li>⊗ Koywe Ramp</li> <li>← → C<sup>4</sup></li> <li>KOYWE</li> </ul>                                                                                                    | × +     • koywe.com     • koywe.com     • koywe.com     vender     vender     vend | \$  | <u></u> | 1 | • |

Nota: Es muy importante que no omitas este paso, pues la plataforma de Panoram para compra de fracciones de bienes raíces solo funciona con USDT Polygon.

Despúes elige de la lista del campo Quiero pagar la moneda local con la que realizarás el pago.

E ingresa el valor 40 en el campo Quiero comprar.

40 USDT Polygon son suficientes para comprar tu primer fracción a crédito.

Da clic en ver detalle para conocer las comisiones que Koywe te cobrará por esta operación.

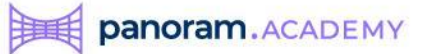

#### Dirección de tu billetera Metamask

Ingresa en el campo correspondiente el número de tu billetera. Este número lo puedes obtener desde la aplicación de Metamask.

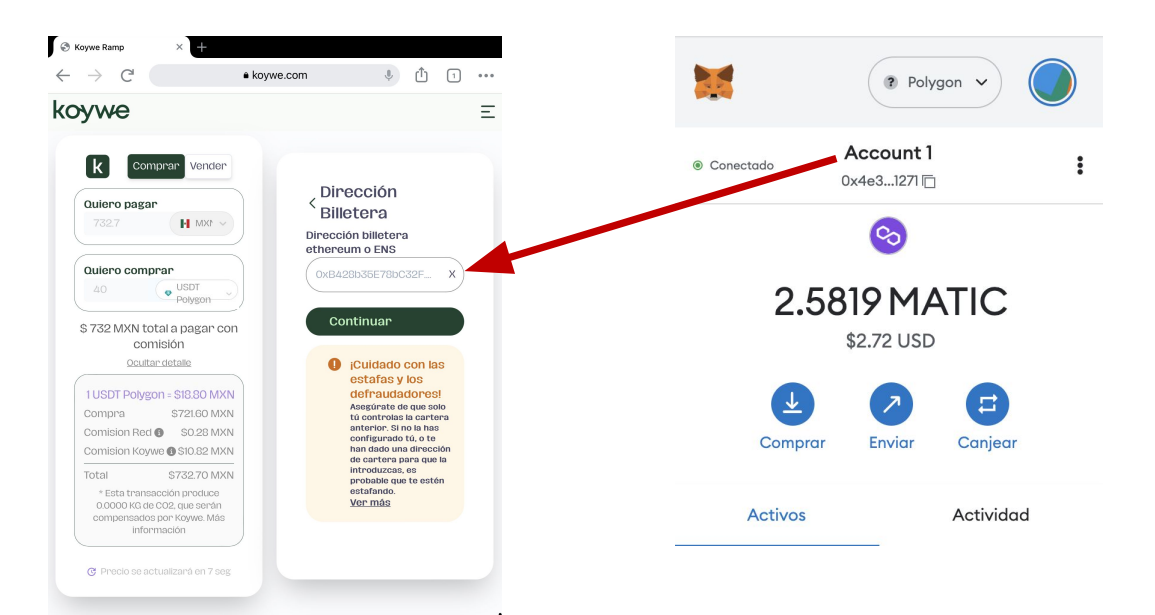

Ingresa el número de tu billetera y da clic en Continuar

AA ( 🕯 koywe.com 🖒 📋 🕂 🗋 koywe Ξ k Comprar Vender Quiero pagar MXP V Quiero comprar Correo 40 USDT Polygon < electrónico \$ 730 MXN total a pagar con Ingresa tu email para comisión iniciar el proceso Ocultar detaile juan@panoram.finance 1 USDT Polygon = \$18.80 MXN Compra \$720.00 MXN Validar Email 🍙 🗦 Comision Red 6 S0.16 MXN Comision Koywe () \$10.80 MXN Total Esta transacción produce 0.0000 KG de CO2, que serán compensados por Koywe. Más información 🔢 | Autorrellenar contacto 🔿 💛 | 👰

Ingresa tu correo electrónico para recibir un código de seguridad. Este número lo puedes obtener desde tu billetera Metamask..

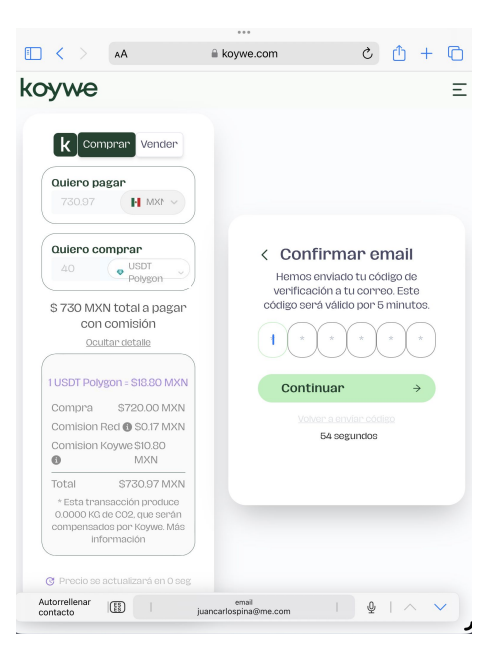

Ingresa el código y Continua

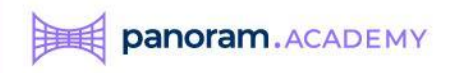

#### Verificación de identidad

Aquí inicia un proceso que realizarás una sola vez llamado Verificación de indentidad o KYC ("Know Your Customer")

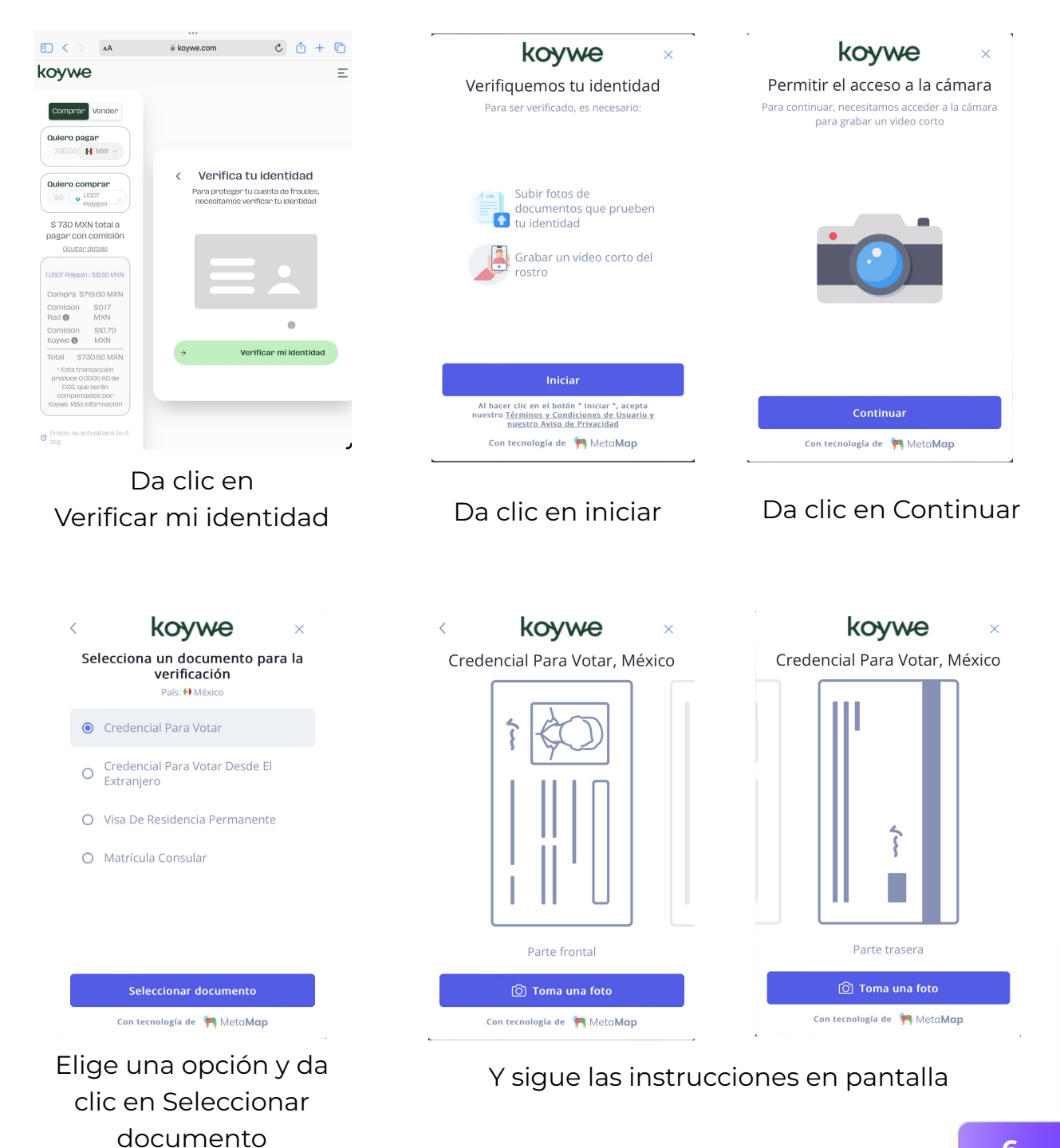

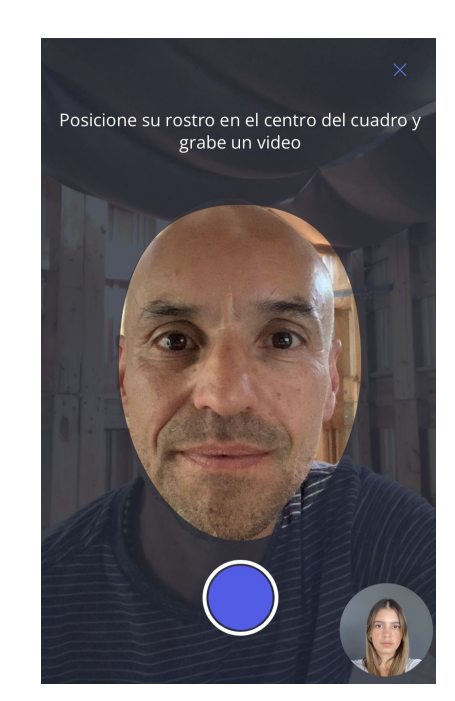

panoram.ACADEMY

Si al llegar a esta pantalla ves el mensaje "¡Estamos verificando tu Cuenta!, es que hay mucho tráfico en la red y la verificación puede tardar hasta 1 hora.

Regresa después de 1 hora y refresca la pantalla. Si tu verificación ya está lista te aparecerá lo siguiente:.

Para verificar que efectivamente eres tú quien que aparece en la identificación, el sistema debe subir un video de acuerdo a las instrucciones debes realizar dos giros con tu cabeza mientras lo grabas.

Cuando termines de grabar, sube tu video para concluir la verificación.

| k                             |                                                | CONFIRMAR COMP             |
|-------------------------------|------------------------------------------------|----------------------------|
| Quiero pagar                  | Quiero co                                      | mprar                      |
| 864.79                        | MXN 40                                         | USDT     Polygon           |
|                               | 🕅 Drecio se actualizará en 0 s                 |                            |
| enositado a billetera etherer | Im o ENS                                       | 555                        |
|                               |                                                |                            |
| 0x4e3d2612E0D16e65e7          |                                                |                            |
|                               | RESUMEN                                        |                            |
|                               | 1 USDT Polygon = \$18.80 M                     | MXN                        |
| Compra                        |                                                | \$719.20 MX                |
| Comision Red 🚯                |                                                | \$134.80 MX                |
| Comision Koywe 🕚              |                                                | \$10.79 MX                 |
| Total                         |                                                | \$864.79 MX                |
| * Esta transacción produ      | ice 0.0244 KG de CO2, que serán<br>información | compensados por Koywe. Más |
|                               |                                                |                            |
|                               |                                                |                            |
|                               |                                                |                            |

# Elige medio de pago Pago con transferencia SPEI manual desde tu banco, obliga salir de Koywe a tu banco. Tu orden quedará pendiente hasta confirmar el depósito. Esto puede tardar hasta media hora. Detalles para hacer la transferencia desde tu banco. KOYWE S de RL de CV 646180204200024856 STP

🗹 Acepto los Términos y la Politica de privacidad de Koywe

**CONFIRMAR Y PAGAR** 

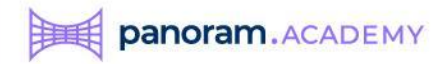

#### Transfiere tu dinero

Mediante tu banca electrónica deberás realizar un depósito del tipo SPEI – STP a la cuenta CLABE de Koywe al número que se indica en la siguiente gráfica:

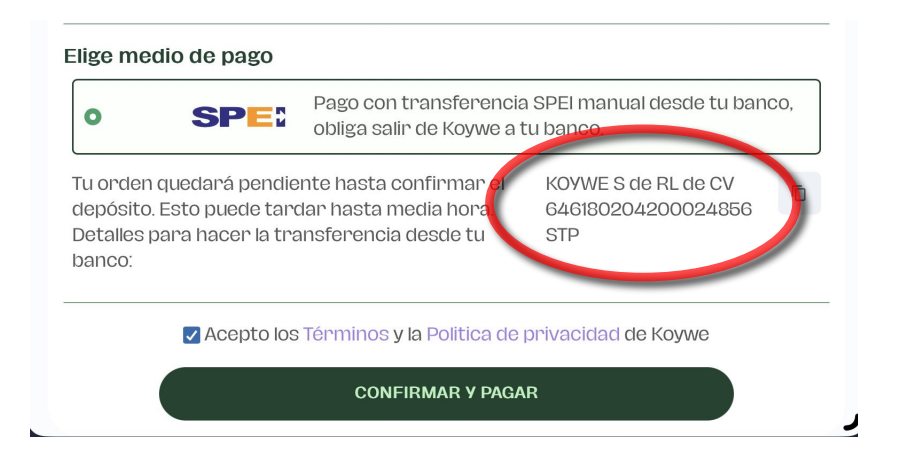

Elige SPEI, acepta los términos y da clic en el botón Confirmar y Pagar.

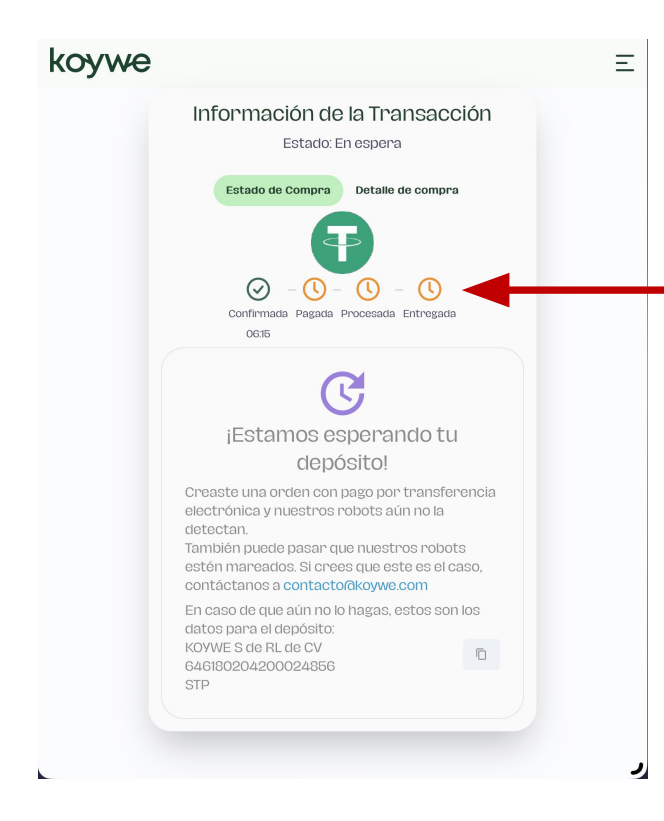

En la siguiente pantalla puedes ver el estatus de tu transacción, que se modificará según tu transferencia SPEI desde tu banca eletrónica.

Una vez entregada los USDT Polygon puedes ir a Metamask a verificar tu saldo.

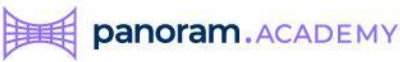

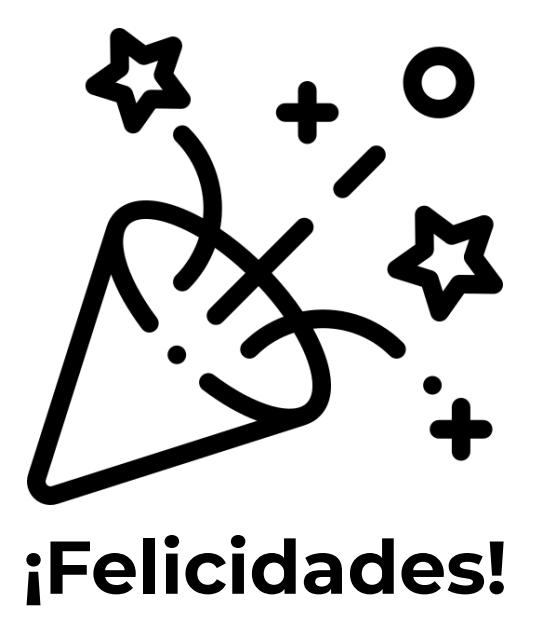

### Tu dinero está en camino a tu billetera Metamask y pronto podrás comprar tu primer fracción de una propiedad

Este proceso lo deberás realizar cada vez que quieras subir dinero a tu billetera Metamask para:

- Comprar fracciones
- Pagar tu crédito

La validación de identidad ya no será necesaria en futuras operaciones.

Es recomendable tener en cuenta las comisiones de red. Quizá te resulte conveniente subir más dinero en cada operación para evitar tanto pago de comisión de red.

Siempre revisa bien los detalles de la operación antes de proceder.